### Brīnišķīgi sakari. Dzīve kustībā. LMT Internet lietotāja rokasgrāmata

Bezvadu termināls

#### Autortiesības © 2008 SIA Huawei Technologies Co

#### Visas tiesības aizsargātas

Nevienu šī dokumenta dalu nedrīkst nekādā veidā un ar nekādiem līdzekliem atveidot vai nodot, jepriekš nesanemot rakstisku atlauju no Huawei Technologies Co., Ltd.

#### Preču zīme

un HUAWEI ir Huawei Technologies Co., Ltd tirdzniecības zīmes. Visas pārējās tirdzniecības zīmes un tirdzniecības vārdi, kas minēti šajā pamācībā, ir to attiecīgo turētāju īpašums.

#### Brīdinājums

Informācija šajā pamācībā var mainīties bez iepriekšēja brīdinājuma. Šī dokumenta sagatavošanā ir pieliktas visas pūles, lai nodrošinātu tā precizitāti, taču visi šajā dokumentā sniegtie paziņojumi, informācija un ieteikumi nav uzskatāmi par nekāda veida garantiju, tieši vai netieši izteiktu.

## Saturs

| Termināla pārlūkprogrammas apraksts 1                                                                                                    |
|----------------------------------------------------------------------------------------------------|
| Termināla pārvaldības uzsākšana 1                                                                                                    |
| Interfeisu pārskats 1                                                                                                    |
| Interneta pakalpojumi                                                                                                    |
| Interneta pieeja                                                                                                    |
| Statistikas dati                                                                                                    |
| SMS pakalpojumi                                                                                                    |
| Ziņojumu veidošana un sūtīšana5                                                                                                    |
| Iesūtne (Inbox)                                                                                                    |
| Izsūtne (Outbox)                                                                                                    |
| Nozīmīgs, melnraksts, izdzēsts un paziņojumi7                                                                                                    |
| Ziņojuma skatīšana SIM/USIM kartē7                                                                                                    |
| Teksta ziņojumu iestatījumi                                                                                                    |
|                                                                                                    |
| Tālruņu katalogs                                                                                                    |
| Tālruņu katalogs                                                                                                    |
| Tālruņu katalogs       10         Lokālā tālruņu kataloga vadība       10         Tālruņu kataloga vadība SIM/USIM kartē       12                                                                                                    |
| Tālruņu katalogs       10         Lokālā tālruņu kataloga vadība       10         Tālruņu kataloga vadība SIM/USIM kartē       12         Imports/Eksports       13                                                                                                    |
| Tālruņu katalogs       10         Lokālā tālruņu kataloga vadība       10         Tālruņu kataloga vadība SIM/USIM kartē       12         Imports/Eksports       13         Iestatījumi un informācijas vaicājums       15                                                                                                    |
| Tālruņu katalogs       10         Lokālā tālruņu kataloga vadība       10         Tālruņu kataloga vadība SIM/USIM kartē       12         Imports/Eksports       13         Iestatījumi un informācijas vaicājums       15         Darbības ar PIN kodu       15                                                                                                    |
| Tālruņu katalogs       10         Lokālā tālruņu kataloga vadība       10         Tālruņu kataloga vadība SIM/USIM kartē       12         Imports/Eksports       12         Iestatījumi un informācijas vaicājums       15         Darbības ar PIN kodu       15         Ierīces izvēle       16                                                                                                    |
| Tālruņu katalogs       10         Lokālā tālruņu kataloga vadība       10         Tālruņu kataloga vadība SIM/USIM kartē       12         Imports/Eksports       13         Iestatījumi un informācijas vaicājums       15         Darbības ar PIN kodu       15         Ierīces izvēle       16         Diagnostikās informācijas skatīšana       16                                                                                                    |
| Tālruņu katalogs       10         Lokālā tālruņu kataloga vadība       10         Tālruņu kataloga vadība SIM/USIM kartē       12         Imports/Eksports       13         Iestatījumi un informācijas vaicājums       15         Darbības ar PIN kodu       15         Ierīces izvēle       16         Diagnostikās informācijas skatīšana       16         Sākuma iestatījumi       17                                                                                     |
| Tālruņu katalogs       10         Lokālā tālruņu kataloga vadība       10         Tālruņu kataloga vadība SIM/USIM kartē       12         Imports/Eksports       12         Iestatījumi un informācijas vaicājums       15         Darbības ar PIN kodu       15         Ierīces izvēle       16         Diagnostikās informācijas skatīšana       16         Sākuma iestatījumi       17         Tīkla iestatījumi       17                                                  |
| Tālruņu katalogs       10         Lokālā tālruņu kataloga vadība       10         Tālruņu kataloga vadība SIM/USIM kartē       12         Imports/Eksports       12         Iestatījumi un informācijas vaicājums       15         Darbības ar PIN kodu       15         Ierīces izvēle       16         Diagnostikās informācijas skatīšana       16         Sākuma iestatījumi       17         Tīkla iestatījumi       17         Savienojumu profila iestatījumi       18 |
| Tālruņu katalogs       10         Lokālā tālruņu kataloga vadība       10         Tālruņu kataloga vadība SIM/USIM kartē       12         Imports/Eksports       13         Iestatījumi un informācijas vaicājums       15         Darbības ar PIN kodu       15         Ierīces izvēle       16         Diagnostikās informācijas skatīšana       16         Sākuma iestatījumi       17         Tīkla iestatījumi       17         Biežāk uzdotie jautājumi       20        |

## Termināla pārlūkprogrammas apraksts

## Termināla pārvaldības uzsākšana

Lai uzsāktu darbu ar programmu, uzklikšķiniet uz termināla pārlūkprogrammas īsinājumikonas darbvirsmā divreiz.

#### Piezīme

- Kad jums lūdz ievadīt PIN kodu (personīgo identifikācijas numuru), ievadiet pareizu PIN un uzklikšķiniet OK. Ja, ievadot PIN vai PIN atbloķēšanas taustiņa (PUK) kodu, klūdāties, jums nebūs pieejamas ar tīklu saistītas funkcijas.
- Vērsieties pie pakalpojuma sniedzēja, lai pārliecinātos, vai jums nav nepieciešama SIM/USIM karte.
- SIM/USIM kartes nodrošina pakalpojuma sniedzējs. Lai iegūtu papildu informāciju, sazinieties ar savu pakalpojuma sniedzēju.

## Interfeisu pārskats

#### Īsinājumikonas

Tabulā parādītas īsinājumikonas, kuras nodrošina termināla pārlūkprogramma.

| Klikšķināt | Lai                                                                            |
|------------|--------------------------------------------------------------------------------|
| $\bigcirc$ | displejā parādītos interfeiss <b>Savienojums</b><br>(Connection).              |
| <b>.</b>   | apskatītu pārsūtīto datu statistikas datus.                                    |
|            | displejā parādītos interfeiss Teksts (Text).                                   |
| <b>~</b>   | displejā parādītos interfeiss <b>Tālruņu katalogs</b><br>( <b>Phonebook</b> ). |

#### Informācija par statusu

Tabulā parādīta informācija par statusu.

| Informācija par<br>statusu | Apraksts                                                                                                    |
|----------------------------|----------------------------------------------------------------------------------------------------|
| Tīkla signāls              | Norāda tīkla signāla stiprumu.                                                                                                    |
| Tīkla informācija          | Displejā parādās pašreizējā tīkla profils.                                                                                                    |
| Jauns ziņojums             | <ul> <li>Ja teksta ziņojumu uzvedne ir iestatīta, tad, saņemot jaunu ziņojumu:</li> <li>Stāvokļa joslā mirgo ikona .</li> <li>Displeja apakšējā labajā stūrī parādās Uzvednes (Prompt) dialoglogs.</li> </ul> |
| Neizlasīts ziņojums        | <ul> <li>Ja ir neizlasīts ziņojums:</li> <li>Stāvokļa joslā mirgo ikona .</li> <li>Novietojot kursoru uz ikonas, displejā parādās neizlasīto ziņojumu skaits.</li> </ul>                                      |
| Tīkla savienojums          | <ul> <li>Informācija par tīkla savienojumu:</li> <li>Iīkls ir pievienots.</li> <li>Iīkls nav pievienots.</li> </ul>                                                                                           |
| Pārsūtītie dati            | <ul> <li>Votiek datu lejupielāde.</li> <li>Notiek datu augšupielāde.</li> </ul>                                                                                                    |

# **2** Interneta pakalpojumi

## Interneta pieeja

Varat pieslēgties tīklam ar termināla pārlūkprogrammas palīdzību pēc tīkla un savienojuma profilu iestatīšanas.

Lai piekļūtu internetam, rīkojieties šādi:

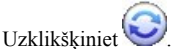

- 2. Izvēlieties pareizo profilu sarakstā, kas parādās displejā.
- 3. Uzklikšķiniet Savienot (Connect), lai iestatītu savienojumu.
- 4. Minimizējiet pārlūkprogrammu, lai pieslēgtos internetam.

#### Piezīme

1.

- Kad izveidots savienojums, galvenais interfeiss displejā parāda pašreizējā tīkla savienojuma ilgumu, statistikas datus un pārsūtīšanas ātrumu.
- Kad izveidots savienojums, varat izvēlēties **Izslēgt** (**Disconnect**), lai atvienotos no tīkla.

## Statistikas dati

Jūs varat lietot funkciju Statistika (Statistics), lai pārbaudītu tīkla trafiku.

#### Statistikas datu skatīšana

Lai skatītu statistiku, rīkojieties šādi:

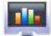

- Uzklikšķiniet statistikas interfeiss.
- Navigācijas logā uzklikšķiniet uz atbilstošiem starpkartes izcilņiem, lai displejā parādītos atbilstošā diagramma.
- Pārsūtīšana (Transfer): Lai apskatītu augšupielādes/lejupielādes ātrumu un pašreizējā savienojuma datus.
- Statistika (Statistics): Lai apskatītu pašreizējā savienojuma ilgumu un dienas/mēneša/gada augšupielādes un lejupielādes datus.

Trafika statistikas dati ir paredzēti tikai uzziņai. Faktisko trafika informāciju uzskaita un apkopo operators.

#### Statistikas datu atkārtota iestatīšana

Lai atkārtoti iestatītu statistikas datus, rīkojieties šādi:

- 1. Navigācijas logā ar labo taustiņu uzklikšķiniet uz starpkartes izcilņa.
- 2. Izvēlieties Atkārtoti iestatīt statistiku (Reset statistics).
- 3. Dialoglogā Apstiprināt (Confirm) uzklikšķiniet Jā (Yes).

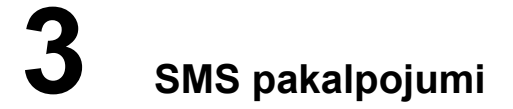

Termināla pārlūkprogramma nodrošina ziņojumu pakalpojumu. Lokālā pastkastīte var saglabāt neierobežotu skaitu ziņojumu savas ietilpības robežās, un ziņojumus var viegli pārvaldīt.

## Ziņojumu veidošana un sūtīšana

- Uzklikšķiniet , lai displejā parādītos interfeiss Teksts (Text).
- 2. Uzklikšķiniet 🖂, lai displejā parādītos interfeiss Jauns (New).
- 3. Ievadiet saņēmēja numuru, lietojot vienu no iespējām:
- Uzklikšķiniet Sūtīt...(Send To...). Tad izvēlieties tālruņa numuru interfeisā Izvēlēties Numuru (Select Number).
- Ievadiet saņēmēja numuru.
  - 4. Ievadiet ziņojuma saturu.
  - 5. Pēc satura rediģēšanas, varat izvēlēties šādas iespējas:
- Uzklikšķināt Sūtīt (Send): Lai nosūtītu ziņojumu.
- Uzklikšķināt Saglabāt (Save): Lai saglabātu ziņojumu kā melnrakstu.
- Uzklikšķināt Aizvērt (Close): Lai izietu no pašreizējā ziņojuma. Ja nospiežat Jā (Yes) dialoglogā Apstiprināt (Confirm), ziņojums tiek saglabāts Melnrakstu mapē (Draft).

#### Piezīme

- Jūs varat nosūtīt ziņojumu grupai, kurā ir līdz pat 20 tālruņu numuriem. Numurus vienu no otra atdala ar ";".
- Katrā ziņojumā varat ievadīt līdz pat 2048 rakstzīmēm.

## lesūtne (Inbox)

Iesūtne (Inbox) saglabā saņemtos ziņojumus.

Lai displejā parādītos interfeiss Iesūtne (Inbox), rīkojieties šādi:

1. Uzklikšķiniet , lai displejā parādītos interfeiss **Teksts** (**Text**).

 Izvēlieties Lokālais (Local) > Iesūtne (Inbox), lai displejā parādītos interfeiss Iesūtne (Inbox).

#### Ziņojuma meklēšana

Uzklikšķiniet 🤸. Ievadiet sūtītāja vārdu/tālruņa numuru, daļu no ziņojuma satura vai ziņojuma saņemšanas laiku.

#### Piezīme

- Meklēšanai varat ievadīt daļu ziņojuma teksta.
- Meklējot ziņojumu, parādās sakritīgu ziņojumu saraksts, kas tiek automātiski atjaunots saskaņā ar ievadīto informāciju. Displejā parādās sakritīga kontaktinformācija. Ja netiek atrasts neviens sakritīgs ziņojums, displejā nekas neparādās.

#### Ziņojuma skatīšana

Lai apskatītu ziņojumu iesūtnē, rīkojieties šādi:

- 1. Displejā nospiediet interfeisu Teksts (Text) un izvēlieties ziņojumu, kuru skatīt.
- Uzklikšķiniet uz izvēlētā ziņojuma. Zem ziņojumu saraksta parādās ziņojuma sūtītāja vārds un tālruņa numurs, ziņojuma saturs un saņemšanas laiks.
- 3. Ar labo taustiņu uzklikšķiniet izvēlētajam ziņojumam, lai veiktu šādas iespējas:
- Rediģēt (Edit): Atkārtoti rediģē ziņojumu.
- Atbilde (Reply): Interfeisā Rediģēt (Edit) atkārtoti rediģē ziņojumu un nosūta to ziņojuma sūtītājam.
- Pārsūtīt (Forward): Pārsūta ziņojumu citai personai.
- Saglabāt numuru (Save Number): Interfeisā Jauns kontakts (New Contact) ievadiet informāciju par jauno kontaktu (tai skaitā vārdu, mājas tālruņa numuru, darba tālruņa numuru, e-pasta adresi un piezīmes) un saglabājiet kontaktu.
- Izdzēst (Delete): Dzēš ziņojumu.
- Izdzēst visu (Delete All): Izdzēš visus iesūtnes ziņojumus.

#### Piezīme

- Jūs varat nospiest un turēt taustiņu Shift vai taustiņu Ctrl un uzklikšķināt uz izvēlētajiem ziņojumiem; varat nospiest kopā Ctrl+A, lai izvēlētos visus sarakstā esošos ziņojumus.
- No iesūtnes izdzēstie ziņojumi tiek uzglabāti Izdzēsto ziņojumu logā (Deleted box).
- Jūs varat vienlaicīgi pārsūtīt tikai vienu ziņojumu.

Jūs varat arī uzklikšķināt uz īsinājumikonām, kuras atrodas virs ziņojumu saraksta, lai veiktu šādas darbības:

- Atbildēt uz atlasīto ziņojumu.
- Pārsūtīt atlasīto ziņojumu.
- Izdzēst atlasīto ziņojumu.

## Izsūtne (Outbox)

Izsūtne (Outbox) saglabā gan veiksmīgi, gan neveiksmīgi izsūtītos ziņojumus.

Lai displejā parādītos interfeiss Izsūtne (Outbox), rīkojieties šādi:

- 1. Uzklikšķiniet , lai displejā parādītos interfeiss **Teksts** (**Text**).
- Izvēlieties Lokālais (Local) > Izsūtne (Outbox), lai displejā parādītos interfeiss Izsūtne (Outbox).

#### Piezīme

Vairāk informācijas sadaļā "Iesūtne".

## Nozīmīgs, melnraksts, izdzēsts un paziņojumi

Nozīmīgs (Important) saglabā jūsu nozīmīgākos ziņojumus.

Melnraksts (Draft) saglabā nenosūtīto ziņojumu melnrakstus.

Izdzēsts (Deleted) saglabā ziņojumus, kuri ir izdzēsti no lokālās pastkastītes.

Paziņojumi (Reports) saglabā piegādes atskaites, kuras tiek saņemtas, nosūtot ziņojumus.

#### Piezīme

- Vairāk informācijas sadaļā "Iesūtne".
- Izdzēsto ziņojumu logā nesaglabājas ziņojumi, kuri izdzēsti no SIM/USIM kartes.
- Ja jūs izdzēsīsiet ziņojumus izdzēsto ziņojumu logā, ziņojumi tiks izdzēsti uz visiem laikiem. Esiet piesardzīgi, veicot šo darbību.

## Ziņojuma skatīšana SIM/USIM kartē

Ja termināls lieto SIM/USIM karti, jūs varat saglabāt nosūtītos un saņemtos ziņojumus SIM/USIM kartē.

Ar SIM/USIM kartē saglabātajiem ziņojumiem var darboties līdzīgi kā ar ziņojumiem lokālajā ziņojumu kastītē. Vairāk informācijas sadaļā "Iesūtne".

- Sazinieties ar pakalpojuma sniedzēju, lai noskaidrotu vai jums ir nepieciešama SIM/USIM karte.
- SIM/USIM karti piegādā pakalpojuma sniedzējs. Lai iegūtu papildus informāciju, sazinieties ar pakalpojuma sniedzēju.
- Ja terminālam nav nepieciešama SIM/USIM karte, jūs varat saglabāt nosūtītos un saņemtos ziņojumus terminālā. Ar terminālā saglabātiem ziņojumiem var darboties līdzīgi kā ar ziņojumiem SIM/USIM kartē.

Jūs varat pārvietot ziņojumu no SIM/USIM kartes uz lokālo iesūtni vai izsūtni.

- 1. Uzklikšķiniet , lai displejā parādītos interfeiss **Teksts** (**Text**).
- 2. Uzklikšķiniet uz starpkartes izciļņa SIM/USIM.
- 3. Izvēlaties vienu vai vairākus ziņojumus no ziņojumu saraksta.
- 4. Ar labo taustiņu uzklikšķiniet uz izvēlētajiem ziņojumiem, lai veiktu šādas darbības:
- **Pārvietot uz lokālo (Move to Local)**: Pārvieto izvēlēto ziņojumu no SIM/USIM kartes uz **Lokālais (Local)**.
- **Pārvietot visu uz lokālo (Move All to Local)**: Pārvieto visus ziņojumus no SIM/USIM kartes uz **Lokālais (Local)**.
  - 5. Dialoglogā Uzvedne (Prompt) uzklikšķiniet OK.

#### Piezīme

- Kad ziņojumi no SIM/USIM kartes tiek pārvietoti uz Lokālais (Local), ziņojumi no SIM/USIM kartes tiek izdzēsti.
- SIM/USIM kartē saņemtie ziņojumi tiek pārvietoti uz lokālo iesūtni un no SIM/USIM kartes izsūtītie ziņojumi tiek pārvietoti uz lokālo izsūtni.

## Teksta ziņojumu iestatījumi

Izvēlieties Rīki (Tools) > Iespēja (Option) un uzklikšķiniet uz mapes Teksta ziņojums (Text Message).

#### Teksta ziņojumu brīdinājuma iestatījumi (Text message handling)

Jūs varat izvēlēties vizuālo uzvedni un audio uzvedni.

| lespēja                                                          | Apraksts                                                                                                    |
|------------------------------------------------------------------|----------------------------------------------------------------------------------------------------|
| Parādīt paziņojumu, kad<br>tiek saņemts jauns teksta<br>ziņojums | <ul> <li>Kad tiek saņemts jauns ziņojums, displejā parādās<br/>dialoglogs. Jūs varat:</li> <li>Uzklikšķināt Skatīt (View), lai apskatītu jauno<br/>ziņojumu.</li> </ul> |
|                                                                  | • Uzklikškināt Atcelt (Cancel) lai anskatītu ziņojumu                                                                                                    |

| lespēja                                                        | Apraksts                                                                                                    |
|----------------------------------------------------------------|----------------------------------------------------------------------------------------------------|
|                                                                | vēlāk.                                                                                                    |
| Atskaņot signālu, kad<br>tiek saņemts jauns teksta<br>ziņojums | <ul> <li>Jūs varat veikt šādas darbības:</li> <li>Uzklikšķināt <b>Pārlūkot (Browse</b>), lai izvēlētos signāla toni.</li> </ul>                |
|                                                                | <ul> <li>Uzklikšķināt Tests (Test), lai atskaņotu signāla toni;<br/>uzklikšķināt Stop, lai pārtrauktu signāla toņa<br/>atskaņošanu.</li> </ul> |
|                                                                | Saņemot jaunu ziņojumu, tiek atskaņots izvēlētais signāla tonis.                                                                               |

Teksta ziņojuma tonis var būt \*.wav un \*.mid faili.

## Ziņojumu centra numura un ziņojumu derīguma termiņa iestatījumi (SMSC)

Informāciju par ziņojumu centra numuru nodrošina SIM/USIM karte. Kad SIM/USIM karte ir ievietota, informācija tiek automātiski izmainīta. Ja nav šādas informācijas jeb tā ir nejauši izdzēsta, sazinieties ar kartes piegādātāju.

Ziņojumu derīguma termiņš ir laiks, kurā ziņojumi tiek saglabāti ziņojumu centrā. Tiek piedāvātas šādas iespējas: **12 stundas**, **24 stundas**, **30 dienas** un **maksimālais**.

#### Piegādes atskaites pieprasījums

Jūs varat izvēlēties **Piegādes atskaites pieprasījumu** (**Request delivery report**), lai nodrošinātu piegādes ziņojuma funkciju.

Izvēloties šo funkciju, tīkls var piegādāt statusa pārskatu par nosūtīto ziņojumu.

## Tālruņu katalogs

Jūs varat ērti atrast kontaktus tālrunu katalogā ar termināla pārlūkprogrammas palīdzību.

## Lokālā tālruņu kataloga vadība

Lai atvērtu lokālo tālrunu katalogu, rīkojieties šādi:

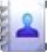

Uzklikškiniet **1** lai displejā parādītos interfeiss **Tālrunu katalogs** 

(Phonebook).

2 Uzklikškiniet uz Lokālais (Local) navigācijas kokā.

#### Kontakta pievienošana

- . lai displejā parādītos interfeiss Jauns kontakts (New Contact). Uzklikškiniet 1.
- Ievadiet informāciju. 2
- 3 Uzklikšķiniet OK, lai saglabātu kontaktu.

#### Piezīme

1

Kontaktinformācijas laucinš noteikti jāaizpilda, tas nedrīkst palikt tukšs.

#### Kontakta meklēšana

Ievadiet kontaktinformāciju Uzklikškiniet

#### Piezīme

- Meklēšanai varat ievadīt jebkuru kontaktinformācijas dalu. Tiek pienemta jebkura kontaktinformācijas daļa.
- · Meklējot kontaktu, kontaktu saraksts tiek automātiski atjaunots saskaņā ar meklējamo informāciju. Displejā parādās sakritīgi kontakti meklējamā grupā. Ja netiek atrasts neviens sakritīgs ziņojums, displejā nekas neparādās.

#### Kontakta skatīšana

Lai skatītu kontaktu, rīkojieties šādi:

- 1. Atveriet lokālo tālruņu katalogu un izvēlaties kontaktu, kuru vēlaties apskatīt.
- Uzklikšķiniet uz atlasītā ieraksta. Kontaktpersonas vārds, mobilā tālruņa numurs, darba tālruņa numurs, mājas tālruņa numurs, e-pasta adrese un piezīmes parādās displejā zem kontaktu saraksta.
- 3. Uzklikšķiniet ar labo taustiņu, lai izdarītu šādas darbības:
- Rediģēt kontaktu (Edit Contact): Izmainiet kontakta informāciju.
- Izdzēst kontaktu (Delete Contact): Izdzēsiet kontaktu.
- Sūtīt (Send): Sūtiet ziņojumu vai vizītkarti uz kontakta mobilo tālruņa numuru.

Jūs varat arī uzklikšķināt uz īsinājumikonām, kuras atrodas virs ierakstu saraksta, lai veiktu šādas darbības:

- Rediģēt izvēlēto kontaktu.
- Izdzēst izvēlēto kontaktu.
- Sūtīt ziņojumu vai vizītkarti uz kontakta mobilo tālruņa numuru.

#### Kārtošana grupās

#### Grupas veidošana

Jūs varat izveidot grupu, lai lokālos kontaktus sadalītu kategorijās.

- 1. Ar labo taustiņu navigācijas logā uzklikšķiniet Lokālais (Local) un izvēlaties Jauna grupa (New Group).
- 2. Ierakstiet grupas nosaukumu.

#### Piezīme

- Nedrīkst nenorādīt grupas nosaukumu, kā arī tas nedrīkst būt identisks jau izveidotai grupai.
- Jūs varat grupēt tikai lokālos kontaktus.

#### Grupas nosaukuma mainīšana

- 1. Izvēlieties grupu, kuras nosaukumu vēlaties mainīt.
- Ar labo taustiņu navigācijas logā uzklikšķiniet uz izvēlētās grupas un izvēlaties Pārdēvēt grupu (Rename Group).
- 3. Ierakstiet jauno grupas nosaukumu.

#### Piezīme

Jūs nevarat mainīt divas noklusējuma grupas -Lokālais (Local) un SIM/USIM karte.

#### Kontakta pievienošana grupai

Lai pievienotu kontaktu no Lokālais (Local) citai grupai, rīkojieties šādi:

- 1. Atlasiet vienu vai vairākus kontaktus no Lokālais (Local).
- 2. Pārvelciet izvēlētos kontaktus uz citu grupu.

#### Piezīme

Pārvelkot atlasītos kontaktu/us nospiediet **Ctrl**, lai pārkopētu kontaktu/us uz citu grupu; pretējā gadījumā kontakts/i tiks pārvietoti uz citu grupu.

Lai pievienotu kontaktu grupai, rīkojieties šādi:

- 3. Atlasiet grupu navigācijas logā.
- 4. Uzklikšķiniet vai ar labo taustiņu uz kontaktu saraksta un izvēlaties Jauns Kontakts (New Contact).
- 5. Ievadiet informāciju.

#### Kontakta izņemšana no grupas

- 1. Atveriet grupas kontaktu sarakstu.
- 2. Atlasiet kontaktu, kuru vēlaties dzēst no grupas.
- 3. Ar labo taustiņu uzklikšķiniet uz atlasītā kontakta un izvēlieties **Izņemt no grupas** (**Remove from Group**).

#### Piezīme

Kontakts ir izņemts no grupas, bet nav izdzēsts.

#### Grupas izdzēšana

- 1. Ar labo taustiņu uzklikšķiniet uz navigācijas loga un izvēlieties **Izdzēst grupu** (**Delete Group**).
- 2. Uzklikšķiniet OK.

#### Piezīme

Izdzēšot grupu, grupas kontakti netiek izdzēsti. Kontakti saglabājas tālruņu katalogā Lokālais (Local) vai citās grupās.

## Tālruņu kataloga vadība SIM/USIM kartē

Jūs varat saglabāt kontaktus SIM/USIM kartē.

Ar kontaktiem, kuri saglabāti terminālā, var darboties līdzīgi kā ar kontaktiem SIM/USIM kartē. Vairāk informācijas sadaļā "Lokālā tālruņu kataloga vadība".

#### Piezīme

 Sazinieties ar pakalpojuma sniedzēju, lai noskaidrotu, vai jums ir nepieciešama SIM/USIM karte.

- SIM/USIM karti piegādā pakalpojuma sniedzējs. Lai iegūtu papildus informāciju, sazinieties ar pakalpojuma sniedzēju.
- Ja terminālam nav nepieciešama SIM/USIM karte, jūs varat saglabāt kontaktus terminālā. Ar ziņojumiem, kuri saglabāti terminālā, var darboties līdzīgi kā ar ziņojumiem SIM/USIM kartē.

### Imports/Eksports

Jūs varat eksportēt no **Lokālais** (**Local**) vai SIM/USIM kartes uz \*.csv failu un importēt kontaktus no \*.csv faila uz tālruņu katalogu **Lokālais** (**Local**) vai SIM/USIM karti.

#### Piezīme

Lokālajā tālruņu katalogā izvēlaties vienu vai vairākus kontaktus. Navigācijas logā pārvelciet kontaktu/us uz SIM/USIM karti. Tad kontaktu/us eksportējiet uz SIM/USIM kartes tālruņu katalogu.

#### Kontaktu importēšana

Jūs varat importēt kontaktus no \*.csv faila uz lokālo tālruņu katalogu vai SIM/USIM karti.

- Uzklikšķiniet <sup>200</sup>, lai displejā parādītos interfeiss Tālruņu katalogs (Phonebook).
- 2. Uzklikšķiniet navigācijas logā uz Lokālais (Local) vai SIM/USIM.
- 3. Ar labo taustiņu uzklikšķiniet uz kontaktu saraksta un izvēlaties Importēt (Import).
- Izvēlaties failu, no kura importēt kontaktus. Uzklikšķiniet Atvērt (Open), lai displejā parādītos interfeiss Ierakstu attēlošana (Field Mapping).
- 5. Pārvelciet kontaktu uz atbilstošu lauku datnes labajā pusē.
- 6. Uzklikšķiniet OK.

#### Piezīme

- Maksimālais kontaktu skaits, kas var tikt saglabāts SIM/USIM kartē, ir atkarīgs no SIM/USIM kartes ietilpības.
- Ja SIM/USIM kartes atmiņa ir pilna, importēšana tiek automātiski pārtraukta. Tas neietekmē importēto kontaktu saturu.

#### Kontaktu eksportēšana

Jūs varat eksportēt kontaktus no lokālā tālruņu kataloga un SIM/USIM kartes. Eksportētie kontakti var tikt saglabāti tikai \*.csv failā.

- 12
- Uzklikšķiniet <sup>(1)</sup>, lai displejā parādītos interfeiss Tālruņu katalogs (Phonebook).
- 2. Uzklikšķiniet navigācijas logā uz Lokālais (Local) vai SIM/USIM.
- 3. Izvēlieties vienu no šādām darbībām:
- Ar labo taustiņu uzklikšķiniet uz kontaktu saraksta un atlasiet Eksportēt visus kontaktus (Export All Contacts).
- Atlasiet vienu vai vairākus kontaktus un ar labo taustiņu atlasiet **Eksportēt atlasītos** kontaktus (Export Selected Contacts).
  - 4. Izvēlaties kontakta/-u saglabāšanas failu.
  - 5. Ievadiet faila nosaukumu un uzklikšķiniet Saglabāt (Save).

#### Piezīme

Jūs varat nospiest un turēt taustiņu **Shift** vai taustiņu **Ctrl** un uzklikšķināt uz atlasītajiem kontaktiem; jūs varat nospiest kopā **Ctrl+A** lai atlasītu visus sarakstā esošos kontaktus.

## 5 lestatījumi un informācijas vaicājums

### Darbības ar PIN kodu

Ja termināls lieto SIM/USIM karti, PIN kods aizsargā jūsu karti no tās neatļautas lietošanas. Jūs varat mainīt PIN kodu un aktivizēt vai deaktivizēt tā pieprasījumu.

#### Piezīme

PIN kods un PIN atbloķēšanas taustiņa (PUK) kods ir komplektā ar SIM/USIM karti. Lai iegūtu papildus informāciju, sazinieties ar pakalpojuma sniedzēju.

#### PIN koda pieprasījuma aktivizēšana/deaktivizēšana

Jūs varat aktivizēt PIN koda pieprasījumu. Ja tas ir aktivizēts, jums nepieciešams ievadīt PIN kodu katru reizi, kad tiek uzsākts darbs ar termināla pārlūkprogrammu.

- Lai aktivizētu: Izvēlieties Rīki (Tools) > PIN Darbības (PIN Operations) > Aktivizēt PIN pieprasījumu (Enable PIN Verification).
- Lai deaktivizētu: Izvēlieties Rīki (Tools) > PIN Darbības (PIN Operations) > Deaktivizēt PIN pieprasījumu (Disable PIN Verification).

#### PIN koda maina

- Izvēlaties Rīki (Tools) > PIN Darbības (PIN Operations) > Pārveidot PIN (Modify PIN).
- Mainīt PIN (Modify PIN) dialoglogā ievadiet pašreizējo PIN kodu un jauno PIN kodu.
- 3. Jauno PIN kodu ievadiet atkārtoti.
- 4. Uzklikšķiniet **OK**, lai pabeigtu pārveidošanu.

#### Piezīme

PIN kodam ir jābūt skaitļu virknei no 4-8 cipariem.

#### PIN koda ievadīšana

Kad PIN koda pieprasījums ir aktivizēts, jums nepieciešams ievadīt pareizo PIN kodu, lai varētu lietot funkcijas, kuras nodrošina tīkls.

- Kad termināla pārlūkprogramma uzsākusi darbu, iedegas dialoglogs Ievadīt PIN (Verify PIN).
- 2. Ievadiet pareizo PIN kodu.
- 3. Uzklikšķiniet OK, lai apstiprinātu.

- Ja vairākkārtīgi ievadāt nepareizu PIN kodu, SIM/USIM karte tiek bloķēta un jūs to nevarat lietot, līdz neievadāt PUK kodu. Termināla pārlūkprogramma sniedz jums iespēju atkārtoti ievadīt PIN vai PUK kodus.
- Kaut arī SIM/USIM karte ir bloķēta, jūs varat sazināties ar neatliekamās palīdzības dienestu.

#### PIN koda atbloķēšana

- Kad SIM/USIM karte ir blokēta, pēc termināla pārlūkprogrammas palaišanas, displejā parādās dialoglogs Atblokēt PIN (Unlock PIN).
- 2. Ievadiet pareizo PUK kodu.
- 3. Ievadiet jauno PIN kodu.
- 4. Uzklikšķiniet OK, lai pabeigtu pārveidošanu.

## lerīces izvēle

Termināla pārlūkprogramma var atbalstīt dažādus termināla produktus.

Ieslēdzot termināla pārlūkprogrammu, tā automātiski meklē atbilstošu terminālu. Ja tiek atrasti divi vai vairāk termināli, displeja interfeisā **Izvēlies ierīci** (Choose Device) parādās termināli, ar kuriem tajā brīdī ir savienojums. Jūs varat izvēlēties, kuru no tiem lietot un uzklikšķināt **OK**.

Ja divi vai vairāk termināli ir savienoti ar personālo datoru, darbinot termināla pārlūkprogrammu, jūs varat mainīt vai izvēlēties ierīci.

- 1. Izvēlēties rīkus > Izvēlēties ierīci.
- 2. Izvēlieties ierīci no ierīču saraksta.
- 3. Uzklikšķiniet OK, lai atslēgtos no pašreizējā termināla un pieslēgtos izvēlētajam.

## Diagnostikās informācijas skatīšana

Izvēlēties **Rīki (Tools)** > **Diagnostika (Diagnostics)**, lai apskatītu termināla pārlūkprogrammas un SIM/USIM kartes informāciju. Piemēram, SIM/USIM kartē saglabāto ziņojumu un kontaktu skaitu, programmaparatūras versiju, aparatūras versiju un IMSI numuru.

- SIM/USIM kartē saglabāto ziņojumu/kontaktu skaits displejā tiek attēlots formātā XX/YY. XX parāda ziņojumu/kontaktu skaitu un YY parāda SIM/USIM kartes ietilpību.
- Diagnostiskā informācija ir atkarīga no lietotā termināla.

## Sākuma iestatījumi

Jūs varat uzstādīt, lai termināla pārlūkprogramma ieslēdzas automātiski kopā ar Windows un startējot tiek minimizēta.

- 1. Izvēlieties **Rīki (Tools)** > **Iespējas (Options)**.
- 2. Uzklikšķiniet navigācijas logā Vispārējs (General).
- 3. Jūs varat izvēlēties šādas iespējas:
- Uzsākt kopā ar Windows (Launch on Windows startup): Termināla pārlūkprogramma automātiski ieslēdzas kopā ar Windows.
- Startējot minimizēt logu (Minimize window on startup): Pēc termināla pārlūkprogrammas ieslēgšanās, programmas interfeiss automātiski tiek minimizēts.
  - 4. Uzklikšķiniet **OK**, lai saglabātu iestatījumus.

## Tīkla iestatījumi

Lai displejā parādītos interfeiss Tīkls (Network), rīkojieties šādi:

- 1. Izvēlaties **Rīki (Tools)** > **Iespējas (Options)**.
- 2. Navigācijas logā uzklikšķiniet Tīkls (Network).

#### Tīkla veida izvēle

Jūs varat izvēlēties dažādus tīkla veidus un pieslēgties tiem.

- 1. Uzklikšķiniet uz starpkartes izcilņa Tīkla veids (Network Type).
- Nolaižamais kombinācijlogs Tīkla veids (Network Type) piedāvā iespējamos tīkla veida variantus, izvēlaties nepieciešamo.
- Nolaižamais kombinācijlogs Frekvenču josla (Band) piedāvā iespējamos frekvenšu joslu variantus, izvēlaties nepieciešamo.
- 4. Uzklikšķiniet Lietot (Apply).
- 5. Uzklikšķiniet OK, lai saglabātu un aktivizētu iestatījumus.

#### Reģistrācijas režīma izvēle

Pēc tīkla veida izvēles jūs varat uzstādīt meklēšanas un reģistrācijas režīmu.

- 1. Uzklikšķiniet uz starpkartes izcilņa Reģistrācijas režīms (Registration Mode).
- Atlasiet automātiskā meklēšana un reģistrācija vai manuālā meklēšana un reģistrācija.

#### Automātiskā meklēšana un reģistrācija

Atlasot **Automātisko meklēšanu un reģistrācija (Auto search and register**), termināla produkts var automātiski meklēt un reģistrēties izvēlētajam tīklam.

#### Manuālā meklēšana un reģistrācija

- 1. Izvēlieties Manuālo meklēšanu un reģistrāciju (Manua searsh and register).
- 2. Uzklikšķiniet Atjaunot (Refresh).
- 3. Atlasiet sarakstā operatora nosaukumu.
- 4. Uzklikšķiniet Reģistrēt.

## Savienojumu profila iestatījumi

Lai displejā parādītos interfeiss Iezvanpieeja (Dial-Up), rīkojieties šādi:

- 5. Izvēlieties **Rīki (Tools)** > **Iespējas (Options)**.
- 6. Navigācijas logā uzklikšķiniet Profila pārvaldība (Profile Management).
- 7. Uzklikšķiniet uz starpkartes izcilņa Iezvanpieeja (Dial-Up).

#### Piezīme

Lai saņemtu informāciju par profila iestatīšanu, sazinieties ar pakalpojuma sniedzēju.

#### lezvanpieejas profila veidošana

- Uzklikšķiniet Jauns (New), lai iestatītu profila nosaukumu, piekļuves numuru, lietotājvārdu, paroli, piekļuves punkta nosaukumu (APN) un APN statusu un izvēlētos noklusējuma ierīci.
- Uzklikšķiniet Uzlabots (Advanced), lai uzstādītu protokola IP informāciju, autentificēšanas protokolu, DNS un WINS iestatījumus.
- Uzklikšķiniet OK, lai saglabātu papildinātos iestatījumus, un atgriežaties pie interfeisa Iezvanpieeja (Dial-Up).
- 4. Uzklikšķiniet OK un displejā parādīsies dialoglogs Uzvedne (Prompt).
- Uzklikšķiniet Jā (Yes), lai saglabātu iestatījumus vai uzklikšķiniet Nē (No), lai atceltu iestatījumus.

#### lezvanpieejas profila rediģēšana

- 1. Nolaižamajā kombinācijlogā **Profila nosaukums (Profile Name)** izvēlaties vēlamo profila nosaukumu.
- Uzklikšķiniet Rediģēt (Edit), lai pārveidotu profila nosaukumu, piekļuves numuru, lietotājvārdu, paroli, APN nosaukumu un APN statusu un izvēlētos noklusējuma ierīci.
- Uzklikšķiniet Uzlabots (Advanced), lai uzstādītu protokola IP informāciju, autentificēšanas protokolu, DNS un WINS iestatījumus.
- Uzklikšķiniet OK, lai saglabātu papildinātos iestatījumus un atgriežaties pie interfeisa Iezvanpieeja (Dial-Up).

- 5. Uzklikšķiniet OK un displejā parādīsies dialoglogs Uzvedne (Prompt).
- Uzklikšķiniet Jā (Yes), lai saglabātu iestatījumus, vai uzklikšķiniet Nē (No), lai atceltu rediģējumus.

#### lezvanpieejas profila dzēšana

- 1. Nolaižamajā kombinācijlogā Profila nosaukums (Profile Name) izvēlaties vēlamo profila nosaukumu.
- 2. Uzklikšķiniet Dzēst (Delete) un displejā parādīsies dialoglogs Uzvedne (Prompt).
- Uzklikšķiniet Jā (Yes), lai izdzēstu iestatījumus vai uzklikšķiniet Nē (No), lai atceltu dzēšanu.

#### lezvanpieejas profila importēšana

- 1. Uzklikšķiniet Importēt (Import) un displejā parādīsies interfeiss Import.
- 2. Jūs varat izvēlēties šādas iespējas:
- Izvēlieties no saraksta 3G/GPRS tīkla operatoru.
- Uzklikšķiniet Pārlūkot (Browse) un izvēlieties \*. prof failu importēšanai. Tad uzklikšķiniet Atvērt (Open).
  - 3. Interfeisā Importēt (Import) uzklikšķiniet OK.

#### lezvanpieejas profila eksportēšana

- 1. Uzklikšķiniet Eksportēt (Export) un displejā parādīsies interfeiss Export.
- 2. Atlasiet vienu vai vairākus tīkla operatorus un uzklikšķiniet OK.
- Izvēlieties faila saglabāšanas vietu un ievadiet faila nosaukumu. Uzklikšķiniet Saglabāt (Save).

#### Piezīme

Izvēlētā operatora iezvanpieejas profils tiek eksportēts uz \*. prof failu.

# 6 Biežāk uzdotie jautājumi

#### Kas jādara, ja man nav piekļuves internetam?

- 1. Pārbaudiet tīkla signāla stiprumu.
- Pārbaudiet vai esat aktivizējis bezvadu pieslēguma tiešsaistes pakalpojumu. Par tā aktivizēšanu jūs varat jautāt vietējam tīkla operatoram.
- Ja bezvadu pieslēguma tiešsaistes pakalpojums ir aktivizēts, pārbaudiet tīkla iestatījumus saskaņā ar instrukciju "Interneta pakalpojumi" 3. lappusē.

## Kādēļ rediģēšanas laikā, kopējot saturu, tikai daļa no tā parādās displejā?

Rediģējot ziņojumu, var ievadīt 2048 rakstzīmes. Ja rakstzīmju skaits pārsniedz šo robežu, liekās rakstzīmes tiks automātiski izdzēstas.

#### Kādēļ, saņemot ziņojumu, displejā neparādās uzvedne?

Ziņojumu vizuālā uzvedne nav iestatīta.

#### Izvēlaties **Rīki** > Iespējas > Teksts. Teksta pasniegšana (Text handing) logā izvēlaties Paziņot, kad pienāk jauns teksts (Show a notification when a new text arrives).

#### Kādēļ nevar ielīmēt (paste) tālruņa numuru?

Tālruņa numurs var saturēt šādas rakstzīmes "0123456789#\*+". Pārliecinieties, ka izgrieztais vai kopētais teksts nesatur citas rakstzīmes.

# 7 Saīsinājumi

| Numerācija |                                                                            |
|------------|----------------------------------------------------------------------------|
| 3G         | The Third Generation – trešā paaudze                                       |
| A          |                                                                            |
| APN        | Access Point Name – piekļuves punkta nosaukums                             |
| D          |                                                                            |
| DNS        | Domain Name Server – domēnu vārdu sistēma                                  |
| G          |                                                                            |
| GPRS       | General Packet Radio Service – vispārējais pakešu<br>radiopakalpojums      |
| Р          |                                                                            |
| PIN        | Personal Identification Number – personīgais identifikācijas<br>numurs     |
| PUK        | PIN Unblocking Key – PIN koda atbloķēšanas taustiņš                        |
| S          |                                                                            |
| SIM        | Subscriber Identity Module – abonenta identifikācijas<br>modulis           |
| U          |                                                                            |
| USIM       | UMTS Service Identity Module – UMTS pakalpojuma<br>identifikācijas modulis |

**W** WINS

Windows Internet Name Service – Windows interneta vārda pakalpojums